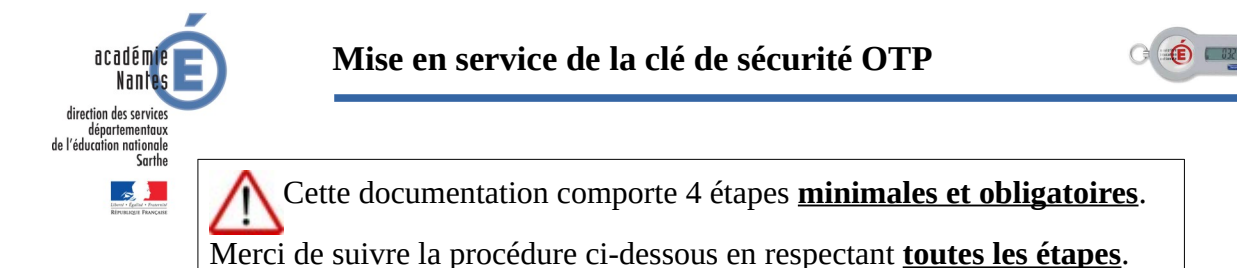

### Définir un code PIN pour sa clé OTP

Votre clé vous a été affectée. Mais pour la rendre opérationnelle, il vous faut, à la première connexion, définir un code PIN.

Attention ce code pin est strictement personnel. Il doit être mémorisé et gardé secret. Inutile de vous compliquer dans le choix de ce code, 4 chiffres suffisent et ne peuvent être connus que de vous.

Si vous ne vous souvenez plus de ce code PIN, votre clé deviendra inutilisable.

<u>1<sup>ère</sup> Étape :</u> Ouvrez un navigateur internet (IE ou Firefox) et connectez-vous au portail des applications nationales en saisissant l'adresse ci-dessous dans la barre d'adresse du navigateur.

Saisir un terme à rechercher ou une adresse  $\nabla \rightarrow$ https://sconet.ac-nantes.fr

## ! Inutile de vous connectez sur ETNA

<u>**2**</u><sup>ème</sup> Étape : Saisir vos informations d'authentification

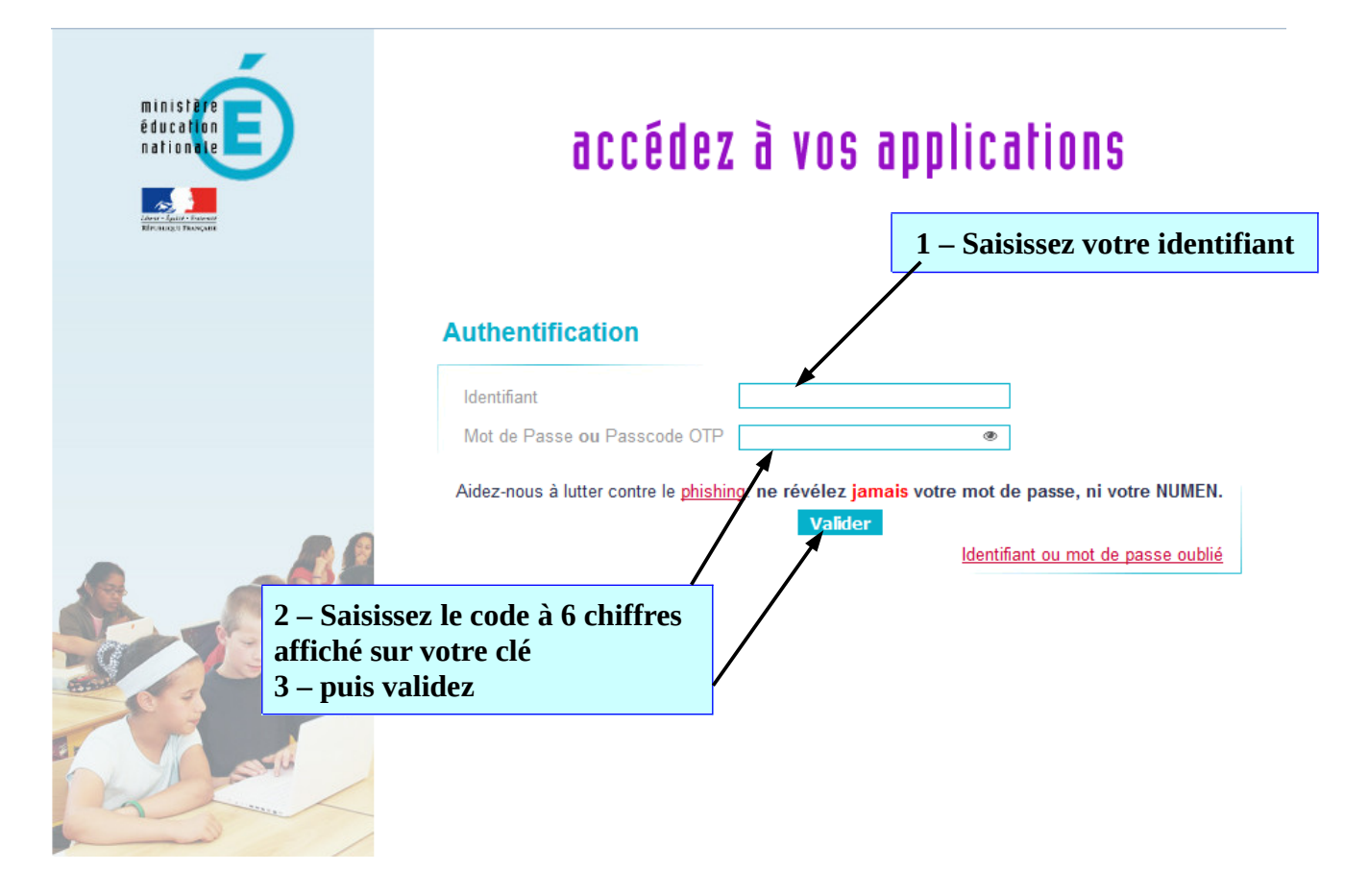

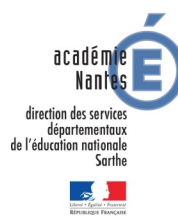

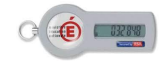

Nous vous rappelons que le code de 6 chiffres inscrit sur la clé est à usage unique ! Il ne faut jamais saisir 2 fois le même code et <u>ceci même si la connexion à votre</u> <u>application a échouée</u>. La règle d'or : Patienter jusqu'à la génération d'un nouveau code pour retenter

La regle d'or : Patienter jusqu'à la generation d'un nouveau code pour retenter une connexion!!!

# Étape :

3<sup>ème</sup>

Définir son code pin

Rappel : Inutile de vous compliquer dans le choix de ce code, 4 chiffres suffisent et ne peuvent être connus que de vous.

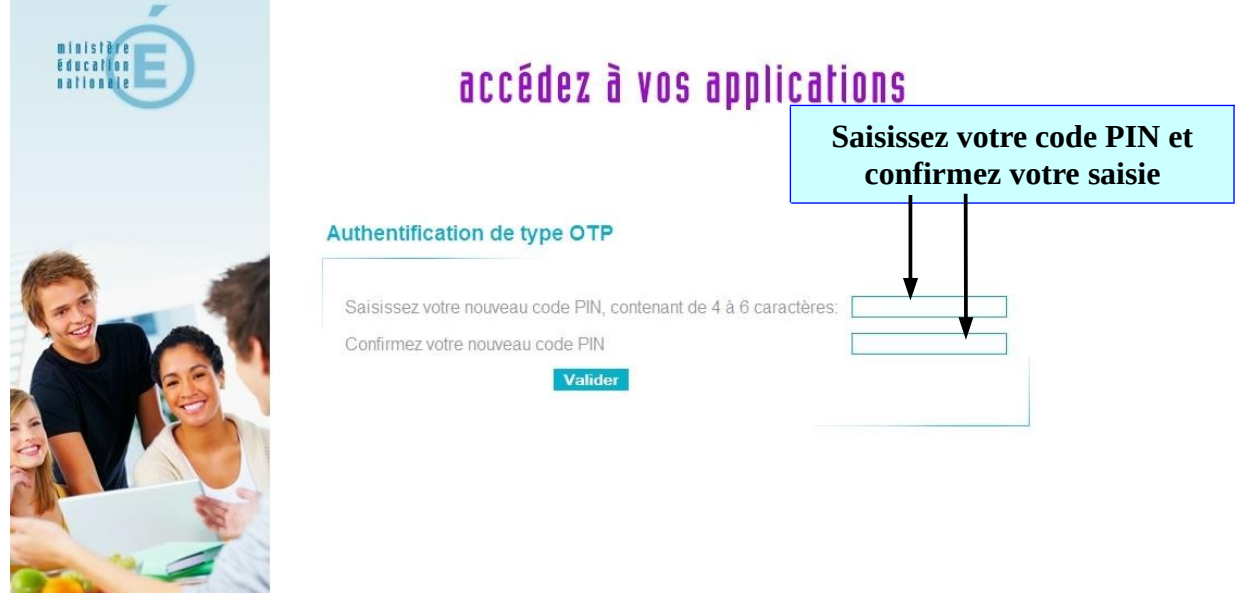

# <u>**4**</u><sup>ème</sup> Étape 4 : Synchroniser la clé OTP

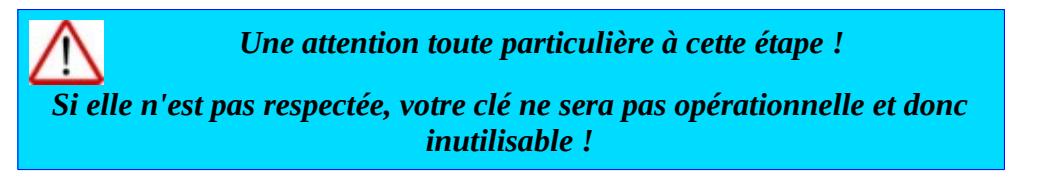

Vous devez obligatoirement patientez quelques instants jusqu'à la génération d'un nouveau code de 6 chiffres délivré par la clé.

| ninistère E<br>Education E | accédez à vos applications                                                                                             |
|----------------------------|----------------------------------------------------------------------------------------------------|
|                            | Authentification de type OTP Attendez que le code de votre clé change, puis saisissez votre PASSCODE: Valider          |
| DSDEN<br>Maj nov.          | Saisissez votre PASSCODE puis validez<br>PASSCODE = Code pin directement suivit<br>des 6 chiffres affichés sur la clé. |

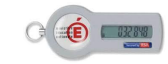

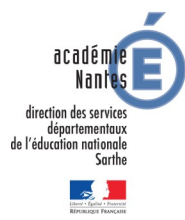

Dès que vous aurez validé votre passcode, vous serez automatiquement redirigés vers le portail des applications. <u>Cela validera définitivement la procédure de mise en service.</u> Dans le cas contraire, consultez les procédures d'assistance ci-dessous

Votre code pin a été définit correctement. Votre clé vous permet un accès sécurisé à des applications et ceci de **n'importe quel ordinateur disposant d'un accès Internet ADSL**. La clé fonctionne de façon autonome et ne requiert aucune configuration particulière sur le poste à partir duquel une connexion à une application Web doit être établie

A ce stade, si le portail des applications ne vous délivre pas les informations souhaitées, cela ne relève plus d'un problème OTP mais d'un problème d'affectation ou de délégations. Merci de prendre contact avec votre référent numérique.

## Procédures d'assistance

Avant toute demande, merci de consultez en ligne nos procédures d'assistance des clés OTP <u>http://gestion-otp.ac-nantes.fr/assistance/index.html</u>

**Toute demande d'assistance doit impérativement passer par le dépôt d'une demande d'assistance par formulaire INTERNET :** <u>http://assistance.ac-nantes.fr</u>

N'oubliez pas de préciser les éléments de contexte nécessaires au diagnostic et permettre une prise en charge dans les meilleurs délais :

- Nom, prénom, fonction, service ou établissement d'affectation
- Adresse mail académique (prenom.nom@ac-nantes.fr)
- Le N° de téléphone de rappel et les horaires de disponibilité
- L'objet précis de la demande (ex : Attribution de clé)
- Une description du problème rencontré avec le ou les messages d'erreur rencontrés
- Liste des comptes concernés (identifiants)
- Le N° de la clé
- les captures d'écran simplifient le travail de signalement, n'hésitez pas à les utiliser